# RSA NetWitness Platform

Event Source Log Configuration Guide

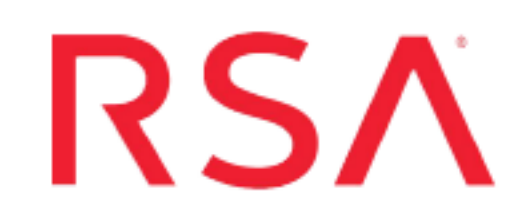

## CA ACF2

Last Modified: Tuesday, January 14, 2020

## **Event Source Product Information:**

Vendor: CA Event Source: ACF2 (formerly IBM Mainframe ACF2) Versions: r14 and higher Supported Platforms: z/OS v1.9, v1.10, v1.11, v1.12, and v1.13 Additional Downloads:

- ACF2SFTP.jcl
- ACF2EXTR.trs
- ACF2EXTR.cfg
- SFTPCMD.txt.CAACF2

## **RSA Product Information:**

Supported On: NetWitness Platform 10.0 and later Event Source Log Parser: ibmacf2 Collection Method: File Event Source Class.Subclass: Host.Mainframe

## **Configure CA ACF2**

To configure CA ACF2, you must complete these tasks:

- I. Configure scripts on CA ACF2
- II. In RSA NetWitness Platform, set Up the SFTP Agent
- III. In RSA NetWitness Platform, set up the File Service

For reference, see the ACF2 Record Types Supported by RSA NetWitness Platform table below.

## **Configure Scripts on the CA ACF2 Event Source**

ACF2 is a set of programs that enable security on mainframes. ACF2 prevents accidental or deliberate modification, corruption, mutilation, deletion, or viral infection of files.

#### To configure CA ACF2:

- 1. To download files from the RSA Link website, follow these steps.
  - a. Log on to the RSA Link Event Source Additional Downloads space and navigate to the page for AC ACF2:

https://community.rsa.com/docs/DOC-45352

- b. Click the **acf2extr.trs** file: it will be downloaded to your default download directory.
- c. Click to display the following files in your browser:
  - acf2extr.cfg: save the file to your computer.
  - **SFTPCMD.txt.CAACF2**: save the file to your computer, then rename the file to SFTPCMD.
  - ACF2SFTP.jcl: save the file to your computer, then rename the file to ACF2SFTP.

For reference, here are the instructions that appear in the SFTPCMD file:

This SFTP script is called by the SFTP step in your JCL to send the audit data to the RSA appliance. It is critical that ONLY the command portion of this document is used for the SFTP script file for the z/OS device to execute the SFTP script correctly. In the statements below, replace:

- <code>'acf2\_10.100.255.255'</code> with the source directory that the z/OS device event source uses to communicate to RSA NetWitness Platform.

- '/u/acf2/ascii.zOS\_device.data' with your Unix HFS directory and file name. These SFTP commands will be copied from MVS to a Unix HFS shell script that will be used by BPXBATCH to control your SFTP.

2. Copy the files that you saved to your Mainframe.

**Note: acf2extr.trs** is a "TERSED" file containing the ACF2EXTR program. This file is similar to a .zip file. You must use the IBM **TRSMAIN** program to decompress this file. This program is available from www.ibm.com. When you upload the **TRS** file from a workstation, pre-allocate a file with the following DCB attributes: **DSORG=PS**, **RECFM=FB**, **LRECL= 1024**, **BLKSIZE=6144**. The file transfer type must be binary, not text. The following is an example of the JCL that you use to unload the **acf2extr.trs** file into a PDS containing the ACF2EXTR program:

```
//UNLOAD JOB (T, JXPO, JKSD0093), TEST,
// MSGCLASS=P,
// REGION=0M
//SET1 SET INFILE='YOUR HIGH LEVEL.ACF2EXTR.TRS',
// OUTFILE='YOUR HIGH LEVEL.ACF2EXTR.LINKLIB'
//DEL EXEC PGM=IEFBR14
//DD1 DD DISP=(MOD, DELETE), DSN=&OUTFILE,
// UNIT=SYSDA,
// SPACE=(CYL, (10, 10))
//UNLOAD EXEC PGM=TRSMAIN, REGION=0K,
// TIME=1440,
// PARM='UNPACK'
//SYSPRINT DD SYSOUT=*, DCB=(LRECL=133, BLKSIZE=12901, RECFM=FBA)
//INFILE DD DISP=SHR, DSN=&INFILE
//OUTFILE DD DISP=(MOD, CATLG, DELETE), DSN=&OUTFILE,
// SPACE=(CYL, (10,10,5),RLSE),
// UNIT=SYSDA
11
```

- 3. To configure the JCL file, follow these steps:
  - a. Edit the JCL file to include the RSA NetWitness Platform Log Decoder or Remote Log Collector SFTP information.
  - b. Set up the job cards.
  - c. Edit the dataset name to match the conventions of your site, including the following fields:
    - In the **SMFIN** field, specify the local system SMF dataset to be entered into the ACF2 ACFRPTPP utility.

- In the **SMFOUT** field, specify the dataset created as output form the ACF2 utility and used as input into the ACF2EXTR program.
- In the ACF2OUT field, specify the dataset created as output from the ACF2EXTR program and sent by FTP to the enVision appliance.
- (Optional) In the **CONFIG** dataset containing the configuration file, change the DD statement to read //CFG DD DUMMY.
- (SFTP only) SFTPCMD is the SFTP control card file.
- d. Copy the ACF2EXTR program to an existing link listed library, or add a STEPLIB DD statement with the correct dataset name of the library that will contain the program.
- e. (Optional) Copy the **acf2extr.cfg** file to an existing library, and modify to customize the data collected.

## Set Up the SFTP Agent

To set up the SFTP Agent Collector, download the appropriate PDF from RSA Link:

- To set up the SFTP agent on Windows, see Install and Update SFTP Agent
- To set up the SFTP agent on Linux, see Configure SFTP Shell Script File Transfer

## **Configure the Log Collector for File Collection**

Perform the following steps to configure the Log Collector for File collection.

#### To configure the Log Collector for file collection:

- 1. In the **NetWitness** menu, select **ADMIN** > **Services**.
- In the Services grid, select a Log Collector, and from the Actions menu, choose View > Config > Event Sources.
- 3. Select File/Config from the drop-down menu.

The Event Categories panel displays the File event sources that are configured, if any.

4. In the Event Categories panel toolbar, click +.

The Available Event Source Types dialog is displayed.

| RSA RESPOND INVESTIG      | TE MONITOR CONFIGUR           | E ADMIN            |
|---------------------------|-------------------------------|--------------------|
| Hosts Services Event      | ources Endpoint Sources       | Health & Well      |
| 🚠 Change Service 🔰 🔟      | - Log Collector   Config ©    |                    |
| General Remote Collectors | Files Event Sources Event Des | stinations Setting |
| File Y Config             | ~                             |                    |
| Event Categories          | Available Event Source Types  | © ×                |
| + -                       | Name ^                        |                    |
| □ Name                    | acf2                          | Enabled Ig         |
|                           | acf2tvm                       |                    |
|                           | apache                        | _                  |
|                           | artaccess                     | - 100              |
|                           | artart                        | _                  |
|                           | artie                         |                    |
|                           | artrequest                    | _                  |
|                           | □ bluecoat_eim                | - 1                |
|                           |                               |                    |
|                           | Cancel                        | ОК                 |

5. Select the correct type from the list, and click **OK**.

Select acf2tvm from the Available Event Source Types dialog.

The newly added event source type is displayed in the Event Categories panel.

**Note:** The image below uses **Apache** as an example only. Your screen will look different, depending on which Event Source type you are configuring.

| RSA RESPOND INVESTIG                                                                                      | ATE MONITOR CONF                  | IGURE AD  | MIN          | ć         | 5 Q @           | admin 🎯 🧿        |
|----------------------------------------------------------------------------------------------------|-----------------------------------|-----------|--------------|-----------|-----------------|------------------|
| Hosts Services Event Sources Endpoint Sources Health & Wellness System Security                           |                                   |           |              |           |                 |                  |
| Å Change Service   ፼ - Log Collector   Config ⊙                                                           |                                   |           |              |           |                 |                  |
| General Remote Collectors Files Event Sources Event Destinations Settings Appliance Service Configuration |                                   |           |              | tion      |                 |                  |
| File 🗸 Config                                                                                             | ~                                 |           |              | 📰 Even    | t Source Config | uration Guides   |
| Event Categories Sources                                                                                  |                                   |           |              |           |                 |                  |
| + - 🗹 📥 Import Source 🖄 Export Source                                                                     |                                   |           |              |           |                 |                  |
| ☑ Name                                                                                                    | File Directory                    | Address   | Event Filter | File Spec | File Encoding   | Enabled          |
| 🗹 apache                                                                                                  | apache_logs                       | 127.0.0.1 |              | ^.*s      | UTF-8           | true             |
|                                                                                                    |                                   |           |              |           |                 |                  |
| <pre></pre>                                                                                               | <pre>《《 (   Page 1 of 1   )</pre> | ≫ I C     |              |           |                 | Items 1 - 1 of 1 |

6. Select the new type in the Event Categories panel and click + in the Sources panel toolbar.

The Add Source dialog is displayed.

|            | Add Source                                                                |                                                                                                    |                                                                                                    |                                                                                                    |
|------------|---------------------------------------------------------------------------|----------------------------------------------------------------------------------------------------|----------------------------------------------------------------------------------------------------|----------------------------------------------------------------------------------------------------|
|            | Add Source                                                                |                                                                                                    |                                                                                                    |                                                                                                    |
|            | Basic                                                                     |                                                                                                    |                                                                                                    |                                                                                                    |
|            | File Directory *                                                          | homeapache                                                                                                    |                                                                                                    |                                                                                                    |
|            | Address                                                                   | 127.0.0.1                                                                                                    |                                                                                                    |                                                                                                    |
|            | File Spec                                                                 | ^.*s                                                                                                    |                                                                                                    |                                                                                                    |
|            | File Encoding                                                             | UTF-8                                                                                                    |                                                                                                    |                                                                                                    |
|            | Enabled                                                                   | $\checkmark$                                                                                                    |                                                                                                    |                                                                                                    |
|            | Advanced                                                                  |                                                                                                    |                                                                                                    |                                                                                                    |
|            | Ignore Encoding<br>Conversion Errors                                      | V                                                                                                    |                                                                                                    |                                                                                                    |
| homeapache | File Disk Quota                                                           | 10                                                                                                    |                                                                                                    |                                                                                                    |
| 127.0.0.1  | Sequential Processing                                                     | $\checkmark$                                                                                                    |                                                                                                    |                                                                                                    |
| ^.*S       | Save On Error                                                             | 5                                                                                                    |                                                                                                    |                                                                                                    |
| UTF-8      | Save On Success                                                           |                                                                                                    |                                                                                                    |                                                                                                    |
|            | Eventsource SSH Key                                                       |                                                                                                    | e                                                                                                    |                                                                                                    |
|            |                                                                           |                                                                                                    |                                                                                                    |                                                                                                    |
|            | Debug                                                                     | Off                                                                                                    |                                                                                                    |                                                                                                    |
|            | Manage/Error Files                                                        |                                                                                                    |                                                                                                    |                                                                                                    |
|            | Error Files Size                                                          |                                                                                                    | Megabyte                                                                                                    | ~                                                                                                    |
|            | Error Files Count                                                         |                                                                                                    | $\diamond$                                                                                                    |                                                                                                    |
|            | Error Files Reduction<br>%                                                |                                                                                                    | ٥                                                                                                    |                                                                                                    |
|            | Manage Saved Files                                                        |                                                                                                    |                                                                                                    |                                                                                                    |
|            | Saved Files Size                                                          |                                                                                                    | Megabyte                                                                                                    | ~                                                                                                    |
| Cancel OK  | Saved Files Count                                                         |                                                                                                    | 0                                                                                                    |                                                                                                    |
|            | Saved Files Reduction<br>%                                                |                                                                                                    | \$                                                                                                    |                                                                                                    |
|            | homeapache           127.0.0.1           ^.*5           UTF-8           ✓ | Hile Spec         File Encoding         Enabled         @ Advanced         Ignore Encoding         Conversion Encoding         Conversion Encoding         Save On Error         Save On Success         Eventsource SSH Key         Debug         ManageError Files         Error Files Size         Error Files Size         Error Files Size         Error Files Size         Error Files Size         Error Files Size         Error Files Count         Brode Files Size         Saved Files Size         Saved Files Size         Saved Files Size         Saved Files Size         Saved Files Size         Saved Files Size | Hile spec       X         File Encoding       UTF-8         Enabled       M         © Advanced       Ignore Encoding         I27.0.0.1       Sequential Processing         ^*S       Save On Error         UTF-8       Eventsource SSH Key         Debug       Off         ManageError Files       Error Files Size         Error Files Size       100         Error Files Size       100         Error Files Size       100         Error Files Size       100         Error Files Size       100         Error Files Size       100         Error Files Reduction       10         %       10 | File Spec       N×5         File Encoding       UTF-8         Enabled       M         © Advanced       Ignore Encoding         I27.0.0.1       Oconversion Errors         ^.*5       Save On Error         UTF-8       Eventsource SSH Key         Debug       Off         Manage/Error Files       Error Files         Error Files State       100         Megabyre       Error Files State         Error Files State       100         Manage Saved Files       Io0         Saved Riles Reduction       10         %       10 |

- 7. Add a File Directory name, modify any other parameters that require changes, and click **OK**.
- 8. Stop and Restart File Collection. After you add a new event source that uses file collection, you must stop and restart the NetWitness File Collection service. This is necessary to add the key to the new event source.

## ACF2 Record Types Supported by RSA NetWitness Platform

| Record | SMF Record | Description          | Additional Information |
|--------|------------|----------------------|------------------------|
| А      | 230-A      | ACF2 Commands record |                        |

| Record | SMF Record | Description                                                     | Additional Information                                                                                                    |
|--------|------------|-----------------------------------------------------------------|----------------------------------------------------------------------------------------------------|
| D      | 230-D      | Data set access<br>event journal record                         | Data Set and Program Logs and<br>Violations. Defines the fields that are<br>available to you when generating a Type<br>D report. The fields include all data set<br>log entries, all data set violations, all<br>trace records, all program log entries,<br>and program violations.            |
| Ε      | 230-E      | Summary -<br>Infostorage<br>modification journal<br>record      | Infostorage Modification Log (Summary<br>Report). Defines fields that are available<br>to you when generating a Type E report,<br>the fields include the record or rule set<br>that was updated, type of update, and the<br>record used as a model if the INSERT<br>USING command was used.    |
| E      | 230-E      | Detail - Infostorage<br>modification journal<br>record          | Infostorage Modification Log (Detailed<br>Report). Defines fields available to you<br>when generating a Type E report. This<br>includes detailed information about the<br>update request.                                                                                                    |
| G      | 230-G      | DSO record                                                      |                                                                                                    |
| J      | 230-J      | Restricted Logonid<br>trace record                              | Restricted Logonid Job Record. Defines<br>the fields available to you when<br>generating a Type J report. This includes<br>the name of the program, submission<br>path, CPU that the job was submitted<br>from, and other information about the use<br>of jobs requiring restricted logon IDs. |
| L      | 230-L      | Summary - Logonid<br>database<br>modification journal<br>record | Logonid Record Modifications (Summary<br>Report). Defines the fields available to<br>you when generating a summary Type L<br>report.                                                                                                    |
| L      | 230-L      | Detail - Logonid<br>database<br>modification journal<br>record  | Logonid Record Modifications (Detail<br>Report). Defines the fields available to<br>you when generating a detailed Type L<br>report. This is available only for Type L<br>records eTrust CA-ACF2 wrote on the<br>z/OS and OS/390 system.                                                       |
| 0      |            | OpenEdition record                                              |                                                                                                    |

| Record | SMF Record | Description                                               | Additional Information                                                                                                    |
|--------|------------|-----------------------------------------------------------|----------------------------------------------------------------------------------------------------|
| Р      | 230-Р      | System entry<br>violation journal<br>record               | Invalid Password and Authority. Defines<br>the fields available to you when<br>generating a Type P report. This includes<br>all records written during logon, sign-on,<br>and batch job initiation.                    |
| R      | 230-R      | Access Rule<br>database<br>modification journal<br>record | Access Rule Modifications. Defines the<br>fields available to you when generating a<br>Type R report. This includes all records<br>written when an access rule is added to<br>or deleted from the Rule database.       |
| S      |            | SAF record                                                | System Authorization facility.                                                                                                    |
| Т      | 230-T      | TSO record                                                | Time Sharing Option record.                                                                                                    |
| V      | 230-V      | Generalized<br>resource event<br>journal record           | Resource Log Entries and Violations.<br>Defines the fields available to you when<br>generating a Type V report. This includes<br>all resource log entries, all resource<br>violations, and all resource trace records. |
| Z      |            | DDB record                                                |                                                                                                    |

Copyright © 2020 Dell Inc. or its subsidiaries. All Rights Reserved.

## Trademarks

For a list of RSA trademarks, go to www.emc.com/legal/emc-corporation-trademarks.htm#rsa.